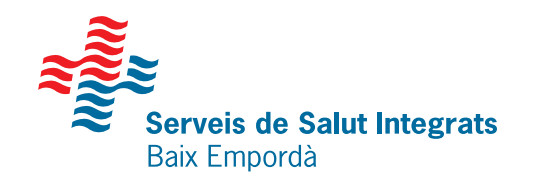

# L'APP SSIBE

Trámites para poder acceder a tu área personal a través de la APP SSIBE

# Llama a tu centro sanitario o rellena el formulario on line

Para crear tu identidad digital

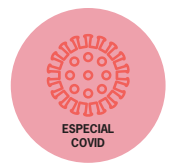

#### **Descárgate la APP**

Busca la APP SSIBE en el marketplace de tu móvil (Apple Store o Play Store).

#### Registrate en el área personal

Introduce tus datos personales para generar tu usuario.

#### Solicita tu contraseña

Una vez rellenados todos los campos, introduce tu correo electrónico y aprieta el botón "Obtener".

## Abre el correo electrónico

Recibirás un correo electrónico con un enlace donde introducir tu contraseña. Al terminar, aprieta "Aceptar".

## Validación vía SMS

Recibirás un mensaje al móvil con un código para terminar el proceso de verificación.

## Inicia sesión desde la APP

Aprieta el botón "Abrir aplicación" e introduce la contraseña para acceder al área personal.

# Sabías que...

Te pedimos que te identifiques por diferentes canales: presencial, correo electrónico y móvil para garantizar que eres la única persona que puede acceder a tus datos personales.

٥

5

6

Les informamos que los datos que nos facilitará seran tratados por la Fundació Hospital de Palamós - Serveis de Salut Integrats Baix Empordà, como responsable del tratamiento con la finalidad de garantir el registro y seguimiento del continuum asistencial. Para mmás información, tenéis a vuestra disposición nuestra política de privacidad en el web www.ssibe.cat. Podéis ejercer vuestros derechos en matéria de protección de datos dirigiéndose a nuestro Delegado de protección de datos a la siguiente dirección dpd@ssibe.cat. Síguenos

 @comssibe
@imatgessibe ssibe.cat
Iconos: Flaticon